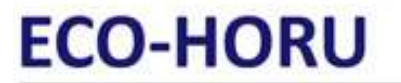

SuperSISTEMAS

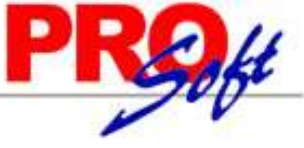

### Proceso de Firma de Carta Manifiesto Formas Digitales.

### Pasos a seguir para timbrar.

Paso 1. Comprar timbres a Eco-Horu, para ello proporciónenos los siguientes datos obligatorios:

- Razón social.
- Nombre de la persona para tener contacto.
- E-mail donde se recibirán los correos de Compras, contraseñas, etc.
- RFC.
- Teléfono.

**Paso 2.** Ya realizada la Compra el Cliente recibirá un correo electrónico por parte del FORMAS DIGITALES, en el cual viene **URL** para que firme de manera electrónica la "**Carta Manifiesto**" mediante su **FIEL** y le proporciona sus datos de acceso (Usuario y Contraseña) para realizar la Firma de la Carta Manifiesto. A continuación se presenta un ejemplo del correo electrónico que recibirá por parte del PAC.

Estimado Cliente:

Formas Digitales® y su Distribuidor autorizado le da la bienvenida y las gracias por preferir nuestros servicios de validación y certificación (timbrado) de CFDIs (comprobantes Fiscales Digitales por Internet).

ES MUY IMPORTANTE que para activar su cuenta tome en cuenta las siguientes recomendaciones:

TECNICAS:

- Actualizar la versión de JAVA instalada en su equipo de forma gratuita en el siguiente enlace: http://www.java.com/es/download/manual.jsp

PERSONALES:

- Contar a la mano con su FIEL (Firma Electronica Avanzada) certificado y llave privada (archivo extensión .cer y archivo extensi&oacuten .key) y la contraseña de la llave privada.

Para efecto de activar su cuenta de timbrado, es necesario que firme de manera electronica la "Carta Manifiesto", haciendo uso de la FIEL en el siguiente enlace: https://www.facturacfdi.mx/WSTimbrado/FirmaContrato

- En caso de recibir algún mensaje de error al firmar su carta manifiesto, le recomendamos verificar sus archivos y contraseña en el siguiente enlace del SAT: CERTISAT

- URL productiva en donde esta publicado el Webservice que requieren modificar en su sistema para poder enviar a certificar sus CFDIs: <u>https://www.facturacfdi.mx/</u> WSTimbrado/WSForcogsaService?wsdl

- En caso de que haya adquirido un sistema de facturacion electronica desarrollado por su Distribuidor, no tiene que realizar ninguna modificación.

Sus datos de acceso como usuario son:

### Usuario:

Contraseña:

A continuación le proporcionamos la liga en donde podrá ingresar al Administrador Digital:

https://forsedi.mx/admindigital

En este portal podrá realizar a la hora y día en que lo requiera las siguientes tareas:

- Consultar la cantidad de timbres disponible de su cuenta de timbrado
- Consultar las transacciones emitidas y canceladas

Sus datos de acceso como usuario a este portal son los mismos que le proporcionamos previamente:

Para adquirir un nuevo paquete de transacciones y/o contratar una nueva cuenta, le sugerimos contactar a su ejecutivo de ventas.

O bien puede solicitarla al correo: activacioncídi@formasdigitales.com.mx será un gusto atenderle. En caso de requerir SOPORTE TECNICO referente el sistema de facturación que está utilizando, por favor contacte a su Distribuidor:

Paso 3. Accese a la URL que le envía el PAC para activar su cuenta de timbrado, para ello es necesario que cuenta con su FIEL y datos de acceso, para ello haga clic en la URL: <u>https://www.facturacfdi.mx/WSTimbrado/FirmaContrato</u>.

En dado caso de que al entrar a la URL para Firmar la Carta Manifiesto con el PAC presente este mensaje haga lo siguiente, de lo contrario pase a la página 4

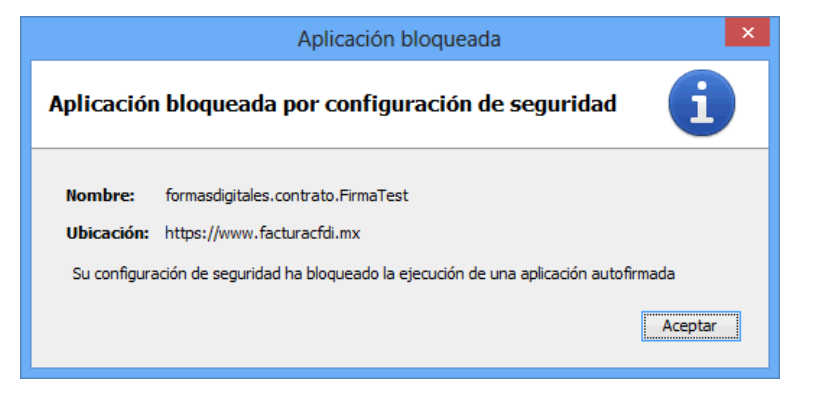

Página 1 de 6

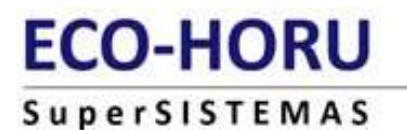

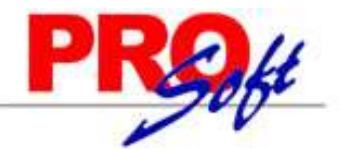

Haga clic en el botón "**Aceptar**".

|                                  | Aplicación bloqueada para seguridad                                                                                                    | × |
|----------------------------------|----------------------------------------------------------------------------------------------------|---|
| La a                             | plicación no se puede ejecutar.                                                                                                    |   |
| Nombre:<br>Ubicación:<br>Motivo: | formasdigitales.contrato.FirmaContrato<br>https://www.facturacfdi.mx<br>Su configuración de seguridad ha bloqueado la ejecución de una aplicación autofirmada |   |
|                                  | Aceptar Más información                                                                                                    |   |

Java presenta la ventana anterior, de nuevo haga clic en el botón "Aceptar".

Habrá la Configuración de Java, como se muestra a continuación:

| Aplicaciones   | Resultados para " java" |
|----------------|-------------------------|
| Configure Java |                         |

Haga clic en "**Configure Java**", Java presenta la siguiente pantalla:

| 🖆 Panel de Control de Java 🛛 – 🗖 🗙                                                                                                    |
|----------------------------------------------------------------------------------------------------|
| General Actualizar Java Seguridad Avanzado                                                                                                    |
| ✔ Activar el contenido Java en el explorador                                                                                                    |
| Nivel de seguridad                                                                                                    |
| - Muy Alta                                                                                                    |
| - Alta (mínimo recomendado)                                                                                                    |
| Configuración menos segura: se podrán ejecutar todas las aplicaciones Java después de presentar                                                              |
| un certificado de seguridad.                                                                                                    |
| Lista de excepciones de sitios                                                                                                    |
| Las aplicaciones iniciadas desde los sitios que se enumeran a continuación se podrán ejecutar<br>después de las peticiones de datos de seguridad apropiadas. |
| Haga dic en Editar lista de sitios<br>para agregar elementos a esta lista.                                                                                   |
| Euror iista de sidos                                                                                                    |
| Restaurar Peticiones de Datos de Seguridad Gestionar Certificados                                                                                            |
|                                                                                                    |
| Aceptar Cancelar Aplicar                                                                                                    |

Haga clic en la pestaña "Seguridad" y en el apartado de "Nivel de seguridad" baje la seguridad a "Media", como se muestra en la imagen anterior. Una vez realizadas las indicaciones antes mencionadas haga clic en el botón "Aplicar.

Página 2 de 6

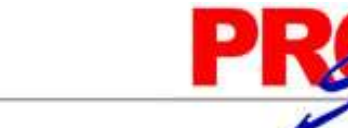

## SuperSISTEMAS

ECO-HORU

En esta misma pantalla haga clic en el botón "Editar lista de sitios..." seleccione la opción "Agregar".

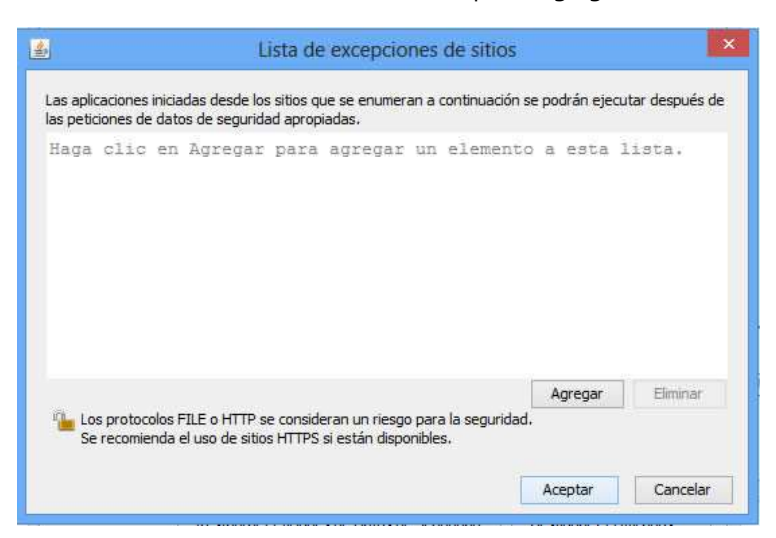

En la **lista de excepciones de sitos**, agregue las siguientes direcciones:

| Ubicación    | atos de segur | ridad apropi | adas.         |               |             |             |            |
|--------------|---------------|--------------|---------------|---------------|-------------|-------------|------------|
| https://wv   | w.facturacfd  | .mx/WSTim    | brado/Firma   | Contrato      |             |             |            |
| https://wv   | w.facturacfd  | .mx/WSTim    | brado/Firma   | Contrato/C    | ontratosAp  | ple.jar     |            |
| https://wv   | w.facturacfd  | .mx/WSTim    | brado/Firma   | Contrato/lib  | /not-yet-c  | ommons-ssl- | 0.3.10.jar |
| https://wv   | w.facturacfd  | .mx/WSTim    | brado/Firma   | Contrato/lib  | /LectorCer  | ts.jar      |            |
| https://wv   | w.facturacfd  | .mx/WSTim    | brado/Firma   | Contrato/lib  | /itextpdf-9 | i.1.2.jar   |            |
| https://wv   | w.facturacfd  | .mx/WSTim    | brado/Firma   | Contrato/lib  | /cripto.jar |             |            |
| â (          |               |              |               |               |             | Agregar     | Eliminar   |
| Los protocol | SFILEOHII     | se conside   | eran un rieso | jo para la se | gunidad.    |             |            |

Presione el botón "Aceptar" y se cerrará esta pantalla, en el Panel de Control de Java presione nuevamente "Aceptar" y cierre esta pantalla.

De nuevo vuelta a abrir la URL https://www.facturacfdi.mx/WSTimbrado/FirmaContrato, ya no debe de marcar el mensaje de "aplicación bloqueada".

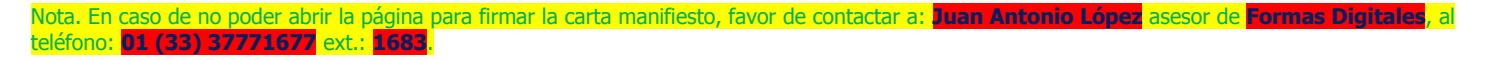

Al abrir la URL de manera correcta JAVA presentará el siguiente mensaje:

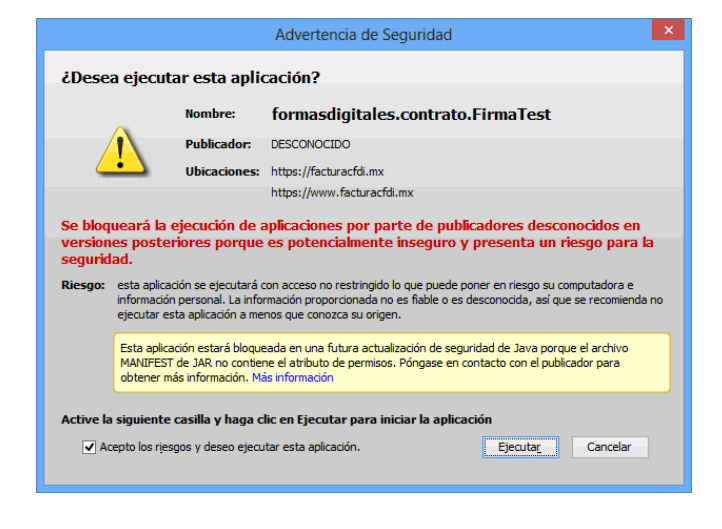

# ECO-HORU

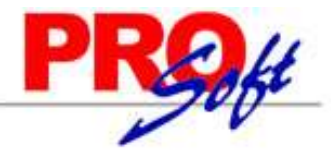

### SuperSISTEMAS

Active la opción "Acepto los riesgos y deseo ejecutar esta aplicación", haga clic en el botón "Ejecutar".

| Datos de acceso     |                                                                               |
|---------------------|-------------------------------------------------------------------------------|
| RFC:                |                                                                               |
| Usuario:            |                                                                               |
| Password:           |                                                                               |
|                     | Descargar contrato                                                            |
| Contratos           |                                                                               |
| Contrato Car        | ta manifiesto                                                                 |
|                     |                                                                               |
|                     |                                                                               |
|                     |                                                                               |
|                     |                                                                               |
|                     |                                                                               |
|                     |                                                                               |
|                     |                                                                               |
| Firma contrato      |                                                                               |
| He leido y ace      | oto los términos, condiciones y recibido los datos de acceso a los servicios. |
| FIEL (.cer):        | 🔎 Examinar                                                                    |
| Llave privada (.key | ): Rexaminar                                                                  |
| Contraseña (.key)   |                                                                               |
|                     | Firmar Contrato                                                               |
|                     |                                                                               |

### Apartado "Datos de acceso".

| Datos de acceso. |                    |  |
|------------------|--------------------|--|
| RFC:             | 48K1               |  |
| Usuario:         | ugr39l             |  |
| Password:        |                    |  |
|                  | Descargar contrato |  |
|                  |                    |  |

#### Datos de acceso.

**RFC.** Capture RFC de la Persona Física/Moral. Nota. En el RFC capture las letras en mayúsculas. **Usuario.** Capture nombre de Usuario asignado por el PAC. **Password.** Capture contraseña de Usuario.

Descargar contrato. Haga clic en nombre del dato una vez que haya capturado los datos de: RFC, Usuario y Contraseña.

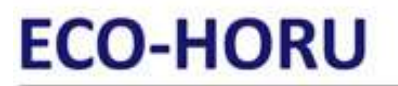

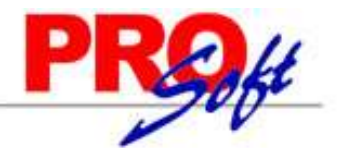

SuperSISTEMAS Al dar clic en "Descargar contrato" JAVA presenta la siguiente ventana:

| Advertenci                               | de Segurid                                   | ad                                                                                             |                                                                                                    |                                                                                                    |                                 |
|------------------------------------------|----------------------------------------------|------------------------------------------------------------------------------------------------|----------------------------------------------------------------------------------------------------|----------------------------------------------------------------------------------------------------|---------------------------------|
| Advertencia                              | a de Segund                                  | au                                                                                             |                                                                                                    |                                                                                                    |                                 |
| <b>¿Dese</b>                             | a ejecuta                                    | ır esta aplio                                                                                  | cación?                                                                                                    |                                                                                                    |                                 |
| ,                                        | î.                                           | Publicador:                                                                                    | DESCONOCIDO                                                                                                    |                                                                                                    |                                 |
|                                          | !\                                           | Ubicaciones:                                                                                   | https://facturacfdi.mx                                                                                                    |                                                                                                    |                                 |
|                                          | _                                            |                                                                                                | https://www.facturacfdi.mx                                                                                                    |                                                                                                    |                                 |
| se bloq<br>version<br>segurid<br>Riesgo: | esta aplicaci<br>información<br>ejecutar est | jecución de a<br>iores porque<br>ón se ejecutará c<br>personal. La infor<br>a aplicación a mer | oplicaciones por parte de<br>es potencialmente inseg<br>on acceso no restringido lo que p<br>mación proporcionada no es fiab<br>nos que conozca su origen. | e publicadores descon<br>guro y presenta un rie<br>puede poner en riesgo su con<br>ple o es desconocida, así que | nputadora e<br>se recomienda no |
|                                          | Esta aplicad<br>MANIFEST (<br>obtener má     | ión estará bloque<br>de JAR no contier<br>s información. Má                                    | ada en una futura actualización<br>le el atributo de permisos. Pónga<br>ls información                                                                     | de seguridad de Java porque<br>ase en contacto con el publica                                                    | el archivo<br>ador para         |
| Active la                                | siguiente o                                  | asilla y haga cl                                                                               | ic en Ejecutar para iniciar la                                                                                                    | aplicación                                                                                                    |                                 |
| V Ac                                     | epto los riesg                               | os y deseo ejecu                                                                               | tar esta aplicación.                                                                                                    | Ejecutar                                                                                                    | Cancelar                        |

Active la opción "Acepto los riesgos y deseo ejecutar esta aplicación", haga clic en el botón "Ejecutar".

### Apartado "Contratos".

Al terminar el proceso en el apartado de "Contratos – Carta manifiesto" aparece el contenido de la Carta Manifiesto y se habilita el apartado "Firma contrato".

| CONTINUAS DE G<br>número de autoriz<br>los comprobantes<br>I.2.23.3.3, publicad<br>resolución miscel | sente, manifiest<br>UADALAJARA, s<br>ación 55502, pro-<br>fiscales que mo<br>la el 14 de septi<br>ánea fiscal. | S.A. de C.V., Proveed<br>oceda a entregar al S<br>e haya certificado, de<br>iembre del 2010 en l | autorización p<br>or Autorizado<br>Servicio de Ad<br>e acuerdo a lo<br>a primera res | ara que la er<br>de Certificac<br>ministración<br>establecido<br>olución de m | npresa FORMAS<br>ión de CFDI con<br>Tributaria, copia de<br>en la regla<br>nodificaciones a la |
|----------------------------------------------------------------------------------------------------|----------------------------------------------------------------------------------------------------|--------------------------------------------------------------------------------------------------|--------------------------------------------------------------------------------------|-------------------------------------------------------------------------------|------------------------------------------------------------------------------------------------|
|                                                                                                    |                                                                                                    |                                                                                                  |                                                                                      |                                                                               |                                                                                                |
| rma contrato<br>He leido y acepto                                                                    | los términos, conc                                                                                             | diciones y recibido los o                                                                        | latos de acceso                                                                      | o a los servicio                                                              | 15.                                                                                            |
| rma contrato<br>☑ He leído y acepto<br>FIEL (.cer):                                                  | los términos, cono<br>:ION 2013\I                                                                              | diciones y recibido los o<br>1 2013\RENOVACIO                                                    | latos de acceso<br>DN 2013                                                           | o a los servicio<br>18k1.cer                                                  | is.<br><i>P</i> Examinar                                                                       |
| ma contrato<br>He leído y acepto<br>FIEL (.cer):<br>Llave privada (.key):                            | los términos, cono<br>:ION 2013\I<br>IA I\RE                                                                   | diciones y recibido los o<br>1 2013\RENOVACIO<br>1 2013\                                         | latos de acceso<br>DN 2013<br>8k1_1302                                               | 0 a los servicio<br>18k1.cer<br>251043.key                                    | os.                                                                                            |
| rma contrato<br>He leído y acepto<br>FIEL (.cer):<br>Llave privada (.key):<br>Contraseña (.key)      | los términos, cono<br>ION 2013\I<br>IA I\RE                                                                    | diciones y recibido los o<br>! 2013\RENOVACIO<br>NOVACION 2013\                                  | latos de acceso<br>DN 2013<br>8k1_1302                                               | 0 a los servicio<br>48k1.cer<br>251043.key                                    | os.<br>Examinar<br>Examinar                                                                    |

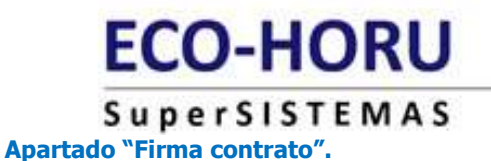

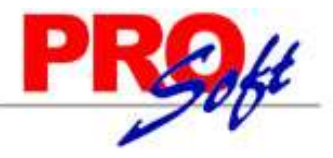

Active la opción "He leído y acepto los términos, condiciones y recibido los datos de acceso a los servicios" y proceda a ingresar la siguiente información:

**FIEL (.cer).** Haga clic en **"Examinar**" e indique el directorio donde se encuentra el certificado de la FIEL. **Llave privada (.key).** Haga clic en **"Examinar**" e indique el directorio donde se encuentra la llave privada de la FIEL. **Contraseña (.key).** Capture contraseña de FIEL.

Firmar Contrato. Haga clic en nombre del dato para descargar archivo de contrato.

| 🛓 Seleccione la ruta do   | nde desea guardar los contratos |     | ×                   |
|---------------------------|---------------------------------|-----|---------------------|
| Buscaren: 📑 REN           | OVACION 2013                    | •   | a 🔒 🗅 📴 🗄           |
| CERTIFICADO REM           | IOVADO 2013                     |     |                     |
|                           |                                 |     |                     |
|                           |                                 |     |                     |
|                           |                                 |     |                     |
|                           |                                 |     |                     |
|                           |                                 |     |                     |
| Nombre de carpeta:        | CION 2013\RENOVACION 2013\FIRM  |     | )13\RENOVACION 2013 |
| Archivos de <u>t</u> ipo: |                                 |     | •                   |
|                           |                                 | Ace | entar Cancelar      |

Al dar clic pedirá que indique directorio en donde guardar el archivo.

| Firma Co | ontratos 💌                             |
|----------|----------------------------------------|
| i        | El proceso termino satisfactoriamente. |
|          | Aceptar                                |

Por último presenta mensaje indicando que el proceso ha terminado satisfactoriamente, haga clic en "Aceptar". Para terminar con el proceso cierre por completo su navegador de internet.

Al terminar este proceso ya está listo para timbrar Facturas CFDI por medio de **SuperADMINISTRADOR** o Recibos de Nómina, por medio de **SuperNÓMINA**.

Página 6 de 6